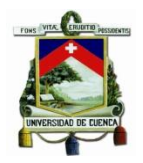

# INSTRUCTIVO DE MATRÍCULAS FACULTAD DE CIENCIAS AGROPECUARIAS PERIODO LECTIVO SEPTIEMBRE 2015 – FEBRERO 2016

### **PROCEDIMIENTO:**

## **INGRESO AL SISTEMA DE ESTUDIANTES**

Para ingresar al sistema debe ir a la siguiente dirección web: <u>http://esiuc.ucuenca.edu.ec/</u> Al iniciar se le presentará el portal del *Sistema Integrado de la Universidad de Cuenca para estudiantes* (eSIUC). Al lado derecho del eSIUC le permite ingresar al sistema con el usuario y contraseña personal (*El usuario es el <<número de cédula>> y la contraseña, si entra por primera vez también será el <<número de cédula>>*. Si es la primera vez que ingresa al sistema, éste le solicitará cambiar de contraseña).

Una vez que ingresa al eSIUC de un clic en el botón ESTUDIANTES, y encontrará un menú de servicios.

#### **1. REGISTRO DE FICHA SOCIOECONÓMICA**

Una vez dentro del *Sistema de Estudiantes*, llene la Ficha Socioeconómica que se presenta, la misma consta de dos páginas. Deberá **registrar obligatoriamente su fotografía**, tiene que ser una fotografía reciente, tamaño carnet, en color, con fondo blanco, la persona viendo de frente a la cámara, sin gafas, ni sombrero. El rostro debe ocupar el 50% de la superficie total de la fotografía.

La fotografía que ingrese será utilizada en todos los documentos oficiales de la Universidad de Cuenca, por lo que es de su estricta responsabilidad la foto que se imprima.

Esta Ficha se podrá guardar por partes y se puede modificar información mientras no finalice el registro de su situación socioeconómica. Una vez que haya completado el registro de los datos socioeconómicos, en la última página de la ficha está el botón **FINALIZAR**; confirme el registro de su ficha dando un clic en este botón. Una vez que haya finalizado el registro de su Ficha Socioeconómica la información no podrá ser cambiada.

Usted debe registrar y FINALIZAR su Ficha Socioeconómica como requisito previo para registrar su matrícula en el sistema, de acuerdo al calendario que se presenta a continuación:

| PERIODO LECTIVO SEPTIEMBRE 2015 - FEBRERO 2016 |                           |  |  |
|------------------------------------------------|---------------------------|--|--|
| ULTIMO DIGITO DE CEDULA/PASAPORTE              | FECHAS                    |  |  |
| 0 y/o pasaportes terminados en letras          | 1 y 2 de agosto de 2015   |  |  |
| 1                                              | 3 y 4 de agosto de 2015   |  |  |
| 2                                              | 5 y 6 de agosto de 2015   |  |  |
| 3                                              | 7 y 8 de agosto de 2015   |  |  |
| 4                                              | 9 y 10 de agosto de 2015  |  |  |
| 5                                              | 11 y 12 de agosto de 2015 |  |  |
| 6                                              | 13 y 14 de agosto de 2015 |  |  |
| 7                                              | 15 y 16 de agosto de 2015 |  |  |
| 8                                              | 17 y 18 de agosto de 2015 |  |  |
| 9                                              | 19 y 20 de agosto de 2015 |  |  |

### REGISTRO DE LA FICHA SOCIOECONOMICA ESTUDIANTES DE CARRERA DE LA UNIVERSIDAD DE CUENCA DEPIODO LECTIVO SEPTIEMBRE 2015 - EERPERO 2016

Usted NO NECESITA entregar impresa la Ficha Socioeconómica en la Secretaría de la Facultad. Sin embargo le recomendamos imprimir esta ficha para su respaldo.

#### 2. REGISTRO DE MATRÍCULA

Una vez cumplido el registro de su Ficha Socioeconómica de acuerdo al calendario detallado en el punto anterior, para matricularse dentro del menú del sistema de Estudiantes, vaya a la opción <u>MATRÍCULA</u>. Se presentará la carrera en la cual puede matricularse, en esta haga un clic en el botón MATRICULAR.

Dando un clic en el botón Agregar asignaturas, seleccione las asignaturas de su malla curricular en las que desea matricularse y haga un clic en el botón ACEPTAR.

Usted NO podrá seleccionar asignaturas cuando:

- a. No registra en el sistema la aprobación de él o los prerrequisitos de una asignatura.
- b. Registra una segunda repetición en una Asignatura y por lo tanto tiene que hacer una tercera matrícula. La tercera matrícula será autorizada y registrada por la Facultad previa solicitud y trámite legal pertinente.
- c. Es una asignatura de LIBRE ELECCIÓN y no ha completado el número de créditos requerido para tomar este tipo de asignaturas, esto es un mínimo de 50 créditos.
- d. Los horarios escogidos por el estudiante generan cruces entre asignaturas

Una vez seleccionadas las asignaturas, usted debe elegir el Grupo (Horario) para cada asignatura. El sistema validará que no registre un cruce en el horario. (REVISE EL CALENDARIO DE MATRICULAS).

En su matrícula por internet, usted podrá matricularse en diferentes Grupos (Horarios) de acuerdo con el Calendario de Matrículas. <u>Por ejemplo</u>: 5 Asignaturas o más, en un mismo paralelo, el lunes 24 de agosto; y, 2 asignaturas adicionales el sábado 29 de agosto. **La finalización de la matrícula debe hacerlo cuando haya completado el registro de todas las asignaturas en las que se va a matricular**, para el ejemplo presentado será el sábado 29 de agosto cuando haya registrado las 2 asignaturas adicionales.

El calendario de matrículas a cumplirse para el presente periodo es el siguiente:

| CRONOGRAMA GENERAL DE MATRICULAS<br>FACULTAD DE CIENCIAS AGROPECUARIAS<br>PERIODO LECTIVO SEPTIEMBRE 2015 – FEBRERO 2016 |                                 |                                                                                                    |                                    |
|----------------------------------------------------------------------------------------------------|---------------------------------|----------------------------------------------------------------------------------------------------|------------------------------------|
| FECH                                                                                                    | S                               |                                                                                                    |                                    |
| DESDE                                                                                                    | HASTA                           | ORDEN DE MATRICULA                                                                                                    | MEDIO PARA MATRICULA               |
| Lunes 24 de agosto/2015                                                                                                  | Martes 25 de agosto/2015        | 5 o más asignaturas en un<br>mismo grupo y mismo nivel                                                                                                    | POR INTERNET                       |
| Miércoles 26 de agosto/2015                                                                                              | Jueves 27 de agosto/2015        | 3 o más asignaturas en un<br>mismo grupo y mismo nivel                                                                                                    | POR INTERNET                       |
| Viernes 28 de agosto/2015                                                                                                | Lunes 31 de agosto/2015         | 1 o más asignaturas en un<br>mismo grupo y mismo nivel                                                                                                    | POR INTERNET                       |
|                                                                                                    |                                 |                                                                                                    |                                    |
| Martes 1 de septiembre/2015                                                                                              | Viernes 4 de<br>septiembre/2015 | -Estudiantes que aprobaron<br>la Nivelación de Carrera y<br>van a PRIMER NIVEL.<br>-Terceras Matrículas<br>-Convalidaciones<br>-Casos de Movilidad<br>estudiantil | EN LA SECRETARIA DE LA<br>FACULTAD |

De ser el caso, el sistema le presentará el costo de la matrícula. LA PRIMERA MATRÍCULA EN TODAS LAS ASIGNATURAS DE SU MALLA CURRICULAR SON GRATUITAS. USTED DEBERÁ CANCELAR UN RUBRO POR MATRICULA ÚNICAMENTE CUANDO TENGA QUE CURSAR ASIGNATURAS POR SEGUNDA O TERCERA MATRÍCULA, CUANDO SE HAYA MATRICULADO EN MENOS DEL 60 % DE LOS CREDITOS O ASIGNATURAS QUE CORRESPONDEN AL NIVEL DE SU MALLA, O CUANDO ESTÉ CURSANDO UNA SEGUNDA CARRERA. USTED PERDERA DEFINITIVAMENTE LA GRATUIDAD DE SU CARRERA SI EN TERMINOS ACUMULATIVOS PIERDE EN EL 30% DE LOS CREDITOS DE LA MALLA DE SU CARRERA.

Para grabar su matrícula de un clic en <u>GUARDAR</u>. Una vez que esté seguro que se encuentran todas las asignaturas en las que desea matricularse, según los diferentes plazos del calendario, proceda a <u>FINALIZAR</u> su registro de asignaturas en el sistema.

Una vez finalizado el Registro de la Matrícula, el sistema le presentará la Ficha de Matrícula y el Comprobante de pago que deben ser impresos.

La Ficha de Matrícula deberá ser entregada en la Secretaría de la Facultad debidamente firmada durante la primera semana de clases. Este es un requisito indispensable para la legalización de su matrícula.

## 3. PAGO DE VALORES EN EL BANCO DEL PACÍFICO

Con el comprobante de pago acérquese a cualquier agencia del Banco del Pacífico para realizar su depósito <u>al día siguiente de haberse</u> <u>generado el comprobante de pago pasadas las 10AM,</u> el plazo máximo de pago será el 17 de septiembre de 2015.

Si a usted le corresponde un pago por matrícula y no lo realiza, **NO** constará en nóminas de matriculados, quedará en estado de PREMATRICULADO/A y en un plazo máximo de 30 días sus registros serán eliminados del sistema **perdiendo su matrícula del ciclo**.

La matrícula será habilitada luego de que la Universidad haya comprobado el pago en el Banco del Pacífico. Consulte por el estado de su matrícula en el eSIUC, en la opción <u>Estado de matrícula.</u>

#### RECUERDE QUE SIEMPRE TIENE ACCESO A VERIFICAR EN EL eSIUC SU SITUACION ACADEMICA, ACTUE CON RESPONSABILIDAD Y ANTE CUALQUIER DIFICULTAD AL RESPECTO, ACERQUESE A RESOLVERLA A TIEMPO, NO ESPERE QUE TERMINEN LOS PLAZOS. EN LA UNIVERSIDAD ESTAMOS PRESTOS PARA ATENDERLE

Mayor información en <u>www.ucuenca.edu.ec</u> o al teléfono 4051000 Ext. 3500 y 3504

Recuerde que al matricularse como estudiante de la Universidad de Cuenca, entre otros servicios usted cuenta con un Seguro Estudiantil y acceso al servicio del Centro de Desarrollo Infantil.